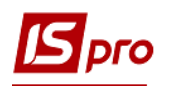

## Создание карточки договора

Для того чтобы создать карточку договора необходимо зайти в подсистему Управление финансовыми расчетами / Ведение договоров / Картотека учета договоров:

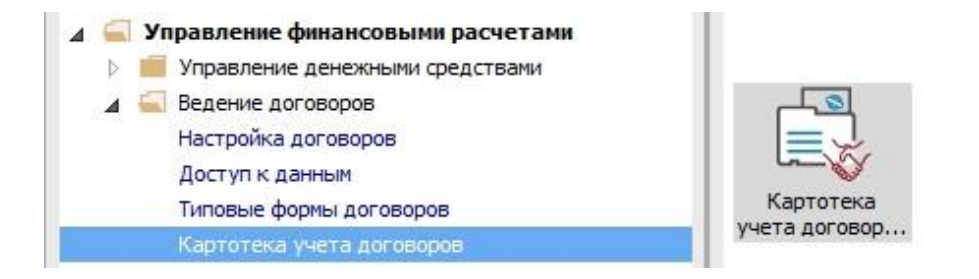

В окне **Реестр договоров** выполнить следующие действия: **1** В поле **Вид деятельности** выбрать необходимый вид.

2 В поле Журнал договоров выбрать необходимый журнал.

**ВНИМАНИЕ!** В поле Журнал договоров-Все журналы и в поле Виды деятельности - Все создание договора не доступно.

3 Установить курсор в табличную часть и по меню **Реестр** / Создать или по клавише **Insert** открывается окно **Выбор типа договора.** 

4 Выбирать необходимый тип договора (на нашем примере это код 57).

5 Нажать клавишу ОК.

| prian dei epopobi | 0       | Документы без жу | прнала                          |                        | Вид деятельности: | Купля-продажа |
|-------------------|---------|------------------|---------------------------------|------------------------|-------------------|---------------|
| Дата дог          | Тип дог | * Номер договора | * Контрагент * Сумма            | по договору 🔻 Код ва 🤻 | Статус            | -             |
| 06/02/2017        | ДогО    | 00000001         | ДУ "Науково-методичний це       | 188.51 Грн             | Утвержден         |               |
| 09/02/2017        | Дог0    | 0000002          | ТОВ "Структура нова"            | 300.00 Грн             | Утвержден         |               |
| 09/02/2017        | ДогО    | 0000003          | ДОУ "Навчально-методичний       | 255.00 Грн             | Утвержден         |               |
| 10/02/2017        | ДогО    | 00000004         | ПАТ НАСК "Оранта" Ірпенськ      | 5'681.59 Грн           | Утвержден         |               |
| 09/03/2017        | ДогО    | 00000005         | ПАТ "Науково-дослідний інст     | 2'718.00 Грн           | Утвержден         |               |
| 09/03/2017        | Дог0    | 0000006          | Державне підприємство "Ін       | 1'097.40 Грн           | Утвержден         |               |
| 13/03/2017        | ДогО    | 0000007          | ТОВ "Центр сертифікації клю     | 523.00 Грн             | Утвержден         |               |
| 16/03/2017        | Дого    | 0000008          |                                 |                        | ержден            |               |
| 21/03/2017        | ДогО    | 0000009          | Бавоор типа договора            |                        | ержден            |               |
| 28/03/2017        | ДогО    | 00000010         | Кол Наименование                | 1                      | ержден            |               |
| 18/04/2017        | ДогО    | 00000011         | ЛосК Основний досовор (кудівая) |                        | ержден            |               |
| 12/04/2017        | ДогО    | 00000012         | Лог Навчання                    |                        | ержден            |               |
| 11/05/2017        | ДогО    | 00000013         | Дог. Логовор (проста картка)    |                        | оргнут            |               |
| 19/04/2017        | Дог0    | 00000014         | ды ды овер (преста картка)      |                        | ержден            |               |
| 22/05/2017        | ДогО    | 00000015         |                                 |                        | ержден            |               |
| 30/05/2017        | Дого    | 00000016         |                                 |                        | ержден            |               |
| 01/01/2017        | ДогО    | 00000017         | 5                               | 0× 0                   | ержден            |               |
| 25/04/2018        | ДогО    | 00000001         | J                               | UK UTMEHa              | ержден            |               |
| 04/05/2018        | ДогО    | 0000002          |                                 |                        | новик             |               |
| 09/10/2018        | ДогК    | 0000003          | УК у м. Ірпінь                  | 200.00 Грн             | Утвержден         |               |
| 10/10/2018        | Догнв   | 00000004         | Студент30                       | 500.00 Грн             | Утвержден         |               |
| 29/11/2018        | ДогК    | 0000005          | ТОВ "Структура нова"            | 2'000.00 Грн           | Утвержден         |               |
| 04/12/2018        | ДогК    | 0000006          | ДОУ "Навчально-методичний       | 500.00 Грн             | Утвержден         |               |

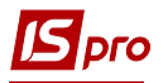

6 В окне Карточка договора на закладке Договор в поле Договор № проставить номер. Если в модуле Настройка на закладке Нумерация установлена отметка Автонумерация, то номер присваивается автоматически.

7 Если договор имеет входящий номер, то проставить входящий номер.

8 Указать необходимую Дату от, Дата регистрации.

**9** В поле **Продавец** (может быть другое название стороны, в зависимости от того названия, которая прописана в конкретном настроенном типе договора) с Справочника контрагентов выбрать необходимого контрагента и нажать кнопку **ОК**.

| 🔄 Карточка договора: Ос          | новний договор (купівля) [Чернов                                                 | яик]                        |                                             | _ 🛛 💌      |  |  |
|----------------------------------|----------------------------------------------------------------------------------|-----------------------------|---------------------------------------------|------------|--|--|
| Документ Правка Се               | рвис ?                                                                           |                             |                                             |            |  |  |
| Y 🖗 🔳 🗚 🖯 🖂                      | 0                                                                                |                             |                                             |            |  |  |
| Логовор Специфи                  |                                                                                  | История 7 Коррест           |                                             |            |  |  |
|                                  |                                                                                  |                             |                                             | •          |  |  |
| μοι obop ne                      |                                                                                  | or Us                       | 6/12/2018 Дата регистрации: (05/12/2018     |            |  |  |
| Журнал:                          | О Документы без журн                                                             | ала                         |                                             |            |  |  |
| Замовник                         | Учбова база (зі студентами,пла                                                   | н рах бюджет)               |                                             |            |  |  |
| В лице:                          | Петренко Петро Петрович 👻                                                        |                             |                                             |            |  |  |
| Расчетный счет:                  | 351111111111                                                                     |                             |                                             |            |  |  |
| Банкт                            | 820172 Держказначейська служба України, м.Київ <b>9</b>                          |                             |                                             |            |  |  |
|                                  | держка                                                                           | апансиська служов экраіпи,і | th PHD<br>constant                          | <b>- y</b> |  |  |
| Виконавець                       | Справочник контрагентов                                                          |                             | _ 0 🔛                                       |            |  |  |
| В лице:                          | Реестр Правка Вид Се                                                             | рвис ?                      |                                             | - Ø        |  |  |
| Юридический адрес:               | ቴ ቴ ጜ ፫ ጛ 🗞 🖷                                                                    | 🖶 🗙 🔎 🛯 🖽 🗗                 | ▼ 🗸 🕫 🗆 🖸 😧                                 |            |  |  |
| Расцетный сцет:                  |                                                                                  |                             |                                             |            |  |  |
| Factoriality cherry              | асчетный счет: 25882900 ДОУ. "Навчально-методичний центр з питань якості освіти" |                             |                                             |            |  |  |
| DdHK;                            | Гоупры контрагентов Кол У Наименование (ФИО) У Лицо                              |                             |                                             |            |  |  |
| Плательщик:                      | EXT EXTERNAL                                                                     | 25882900                    | ДОУ "Навчально-методичний цен Юридическо    |            |  |  |
|                                  | Банк Банки                                                                       | 38282995                    | ПАТ НАСК "Оранта" Ірпенське мі Юридическо   |            |  |  |
| Объект сделки:                   | Пост. Постачальники                                                              | 30674051                    | ПАТ "Науково-дослідний інститут Юридическо  |            |  |  |
| Центр ответственности:           | Ст Студенти-контра                                                               | 37533381                    | Державне підприємство "Інфорес Юридическо   |            |  |  |
| Срок договора: с                 | Фіз Фізичні особи                                                                | 36865753                    | ТОВ "Центр сертифікації ключів " Юридическо |            |  |  |
| Форма рассчетов:<br>Общая сумма: | Юр Юридичні особи                                                                | 01000663                    | ПНВФ "Інтелпро" Юридическо                  | -          |  |  |
|                                  |                                                                                  | 01597997                    | ВНЗ Укоопспілки Полтавський унЮридическо    |            |  |  |
|                                  |                                                                                  | 093222/7                    | ПАТ державний ощадний оанк Юридическо       |            |  |  |
| Комментарий:                     |                                                                                  | 36463785                    | ПП "Фріхост. VA" Юридическо                 |            |  |  |
| nonnen aprin                     |                                                                                  | 40233365                    | Університет державної фіскальноЮридическо   |            |  |  |
|                                  |                                                                                  | 39466569                    | Вишгородська ОДПІ (Ірпенське віЮридическо   |            |  |  |
|                                  |                                                                                  | 37911135                    | УК у м. Ірпінь Юридическо                   |            |  |  |
| ЛК 021:                          |                                                                                  | Вид: Картотека контра       | гентов Строк: 19                            |            |  |  |
| HUCCEN                           |                                                                                  | <                           | >                                           |            |  |  |
| Обоснование:                     | 1                                                                                |                             |                                             | ×          |  |  |
|                                  |                                                                                  |                             | ОК Отмена                                   |            |  |  |
|                                  |                                                                                  |                             |                                             |            |  |  |

10 Поле Объект сделки обязательное для заполнения при использовании дополнительных параметров - адрес и площадь, обычно это договоры аренды.

11 Указать Срок действия договора.

12 Указать Оплатить до.

13 Выбирать из предложенного списка Форма расчетов.

14 Поле Общая сумма может заполняться в зависимости от настройки:

• автоматически после заполнения закладки Спецификация;

• прописываться вручную.

15 В поле Комментарий при необходимости вводится произвольный комментарий.

16 При необходимости проставить отметки в параметр Не включать документ в налоговый учет и Кассовый метод.

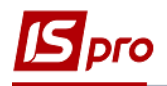

## 17 Сохранить по иконке 📔 и закрыть карточку договора.

| Договој Специо                    | икация Поля п                               | юльзователя История Корреспонденция                |      |  |  |  |  |  |
|-----------------------------------|---------------------------------------------|----------------------------------------------------|------|--|--|--|--|--|
| IOLOBOb Nö                        | 0000007                                     | от 05/12/2018 📰 Дата регистрации: 05/12/2018 📰     |      |  |  |  |  |  |
| Курнал:                           | 0 Докуме                                    | нты без журнала                                    |      |  |  |  |  |  |
| амовник                           | Учбова база (зі студентами,план рах бюджет) |                                                    |      |  |  |  |  |  |
| лице:                             | Петренко Петро Г                            | Тетрович                                           | *    |  |  |  |  |  |
| асчетный счет:                    | 3511111111111                               |                                                    |      |  |  |  |  |  |
| анк:                              | 820172                                      | Держказначейська служба України, м. Київ           |      |  |  |  |  |  |
| иконавець                         | 25882900                                    | ДОУ "Навчально-методичний центр з питань якості ос | × Ø  |  |  |  |  |  |
| 3 лице:                           | Лещинська Тетян                             | а Вікторівна                                       | × ,# |  |  |  |  |  |
| Оридическ <mark>и</mark> й адрес: | м.Київ,просп. Пові                          | трофлотський, 37                                   |      |  |  |  |  |  |
| асчетный счет:                    | 31251241108686                              |                                                    |      |  |  |  |  |  |
| банк:                             | 820172                                      | Держказначейська служба України, м.Київ            |      |  |  |  |  |  |
| 1лательщик:                       |                                             |                                                    |      |  |  |  |  |  |
| Объект сделки:                    |                                             | 11 10                                              | 6    |  |  |  |  |  |
| центр ответственности             |                                             |                                                    |      |  |  |  |  |  |
| Срок договора: с                  | 05/12/2018 III r                            | ло 31/12/2018 Oплатить до 31/12/2018               |      |  |  |  |  |  |
| Форма рассчетов:                  | Безналичные                                 | 15                                                 | - C  |  |  |  |  |  |
| Общая сумма:                      |                                             | 0.00 Грн в т.ч НДС: 0.00 Грн                       |      |  |  |  |  |  |
| Комментарий:                      |                                             |                                                    |      |  |  |  |  |  |
| 16                                | іе включать д                               | окумент в налоговый учет                           |      |  |  |  |  |  |
| 10                                | <ul> <li>Нассовый мето,</li> </ul>          | a                                                  |      |  |  |  |  |  |
|                                   |                                             |                                                    |      |  |  |  |  |  |
| дК 021:                           |                                             |                                                    |      |  |  |  |  |  |
|                                   |                                             |                                                    |      |  |  |  |  |  |

## 18 Созданный договор появится в Реестре договоров со статусом Черновик.

| VOHAD DOCOBODOB.     |         |                  |                                |                     |        |                      |             | _ |
|----------------------|---------|------------------|--------------------------------|---------------------|--------|----------------------|-------------|---|
| ()pildir doi obopobi | 0       | Документы без жу | рнала 🔻                        |                     |        | Вид деятельности: Ку | пля-продажа |   |
| Дата дог 🔻           | Тип дог | Номер договора   | т Контрагент т                 | Сумма по договору 👻 | Код ва | ▼ Статус             | *           |   |
| 06/02/2017           | ДогО    | 0000001          | ДУ "Науково-методичний це      | 188.51              | Грн    | Утвержден            |             |   |
| 09/02/2017           | ДогО    | 0000002          | ТОВ "Структура нова"           | 300.00              | Грн    | Утвержден            |             |   |
| 09/02/2017           | Дог0    | 0000003          | ДОУ "Навчально-методичний      | 255.00              | Грн    | Утвержден            |             |   |
| 10/02/2017           | ДогО    | 0000004          | ПАТ НАСК "Оранта" Ірпенськ     | 5'681.59            | Грн    | Утвержден            |             |   |
| 09/03/2017           | ДогО    | 0000005          | ПАТ "Науково-дослідний інст    | 2'718.00            | Грн    | Утвержден            |             |   |
| 09/03/2017           | ДогО    | 0000006          | Державне підприємство "Ін      | 1'097.40            | Грн    | Утвержден            |             |   |
| 13/03/2017           | ДогО    | 0000007          | ТОВ "Центр сертифікації клю    | 523.00              | Грн    | Утвержден            |             |   |
| 16/03/2017           | Дог0    | 0000008          | ПАТ "Науково-дослідний інст    | 72.00               | Грн    | Утвержден            |             |   |
| 21/03/2017           | Дого    | 0000009          | Державне підприємство "Ін      | 1'862.52            | Грн    | Утвержден            |             |   |
| 28/03/2017           | Дог0    | 00000010         | ПНВФ "Інтелпро"                | 1'200.00            | Грн    | Утвержден            |             |   |
| 18/04/2017           | ДогО    | 00000011         | ВНЗ Укоопспілки "Полтавськи    | 2'400.00            | Грн    | Утвержден            |             |   |
| 12/04/2017           | Дог0    | 00000012         | ПАТ "Державний ощадний ба      | 20'000.00           | Грн    | Утвержден            |             |   |
| 11/05/2017           | ДогО    | 00000013         | ДУ "Науково-методичний центр i | 66.00               | Грн    | Расторгнут           |             |   |
| 19/04/2017           | Дог0    | 00000014         | ПАТ "Укртелеком" Київська о    | 5'000.00            | Грн    | Утвержден            |             |   |
| 22/05/2017           | ДогО    | 00000015         | Державне підприємство "Ін      | 1'862.52            | Грн    | Утвержден            |             |   |
| 30/05/2017           | Дог0    | 0000016          | ПП "Фріхост.УА"                | 1'069.51            | Грн    | Утвержден            |             |   |
| 01/01/2017           | ДогО    | 00000017         | Університет державної фіска    | 675'701.13          | Грн    | Утвержден            |             |   |
| 25/04/2018           | ДогО    | 0000001          | ПАТ "Укртелеком" Київська о    | 165.50              | Грн    | Утвержден            |             |   |
| 04/05/2018           | Дог0    | 0000002          | Студент19                      | 0.00                | Грн    | Черновик             |             |   |
| 09/10/2018           | ДогК    | 0000003          | УК у м. Ірпінь                 | 200.00              | Грн    | Утвержден            |             |   |
| 10/10/2018           | Догнв   | 0000004          | Студент30                      | 500.00              | Грн    | Утвержден            |             |   |
| 29/11/2018           | ДогК    | 0000005          | ТОВ "Структура нова"           | 2'000.00            | Грн    | Утвержден 👖 🚺        |             |   |
| 04/12/2018           | ДогК    | 0000006          | ДОУ "Навчально-методичний      | 500.00              | Грн    | Утвержден            |             |   |
| 05/12/2018           | ДогК    | 0000007          | ДОУ "Навчально-методичний      | 0.00                | Грн    | Черновик             |             |   |

После подписания договора черновик договора необходимо утвердить (изменить статус).